| ADVENTURE (Agent                                               | ■□×                       |       |
|----------------------------------------------------------------|---------------------------|-------|
| ファイル メッシュ 滑折                                                   | Ø∋2.9 ▼                   |       |
| 現在の解析設定:<br>解析タイプ: 横浩解析 - 綿形弾性解析                               | localhost                 |       |
| 要素タイプ: IGES/四面体 2次要素                                           | CPUN(1)                   |       |
| クラスタ使用方法:単一ブロセッサ<br>  解析ケーフファイル:(新知解析ケーフ)                      |                           |       |
|                                                                |                           |       |
|                                                                | advvis                    | _ = × |
| 最初にINPファイルを開きます。<br>(adwis)ウインドウの(File)->(Ope<br>n)をクリックして下さい。 | File Server Window Help   |       |
|                                                                |                           |       |
| ADVENTURE                                                      | Visualization: Geometry 🗆 |       |
|                                                                | Mode: Solid               |       |
|                                                                | Decompose: a aaaaa        |       |
| ■ 手順打イド - □×                                                   |                           | FI    |
| III 開始                                                         | Paint                     |       |
| "File" "Open"                                                  | Color                     |       |
| 🔲 "Solid.inp" を選択し、"OK"                                        |                           |       |
| Server" "Initialize"                                           |                           |       |
| "File"                                                         |                           |       |
| Solid.Ist" を選択し、"OK"                                           |                           |       |
| "ОК"                                                           |                           |       |
| Server" "Control"                                              | (a)                       |       |
| 🔲 "Start"                                                      |                           |       |
| Connect"                                                       |                           |       |
| Read Analysis Model Dataset"                                   |                           | 100   |
| Read Result Dataset"                                           |                           |       |
|                                                                |                           |       |

図 27 advvis 起動画面

## 表示の準備

AdvVisual はクライアント・サーバ型の可視化システムです。そのため、サーバ起動の手 続きを最初に行います。

まず、advvis ウィンドウの"File"→"Open"をクリックして、入力定義ファイルを読み込み ます(図 28)。

| 📕 Open File Selection Dialog 🛛 🛛 🗙 |               |  |  |
|------------------------------------|---------------|--|--|
| Filter                             |               |  |  |
| /homelyodol.iAgent/temp/*          |               |  |  |
| Directories Files                  |               |  |  |
| p/.                                | Solid.        |  |  |
| p/                                 | 'Solid.adv    |  |  |
| p/modei                            | 'Solid.cnd    |  |  |
| p/result                           | 'Solid.conf   |  |  |
|                                    | 'Solid.igs    |  |  |
|                                    | Solid.inp     |  |  |
|                                    | Solid.log     |  |  |
|                                    | Solid.log.bak |  |  |
|                                    |               |  |  |
| Selection                          |               |  |  |
| /home/yodo/.iAgent/temp/           |               |  |  |
|                                    |               |  |  |
| ОК                                 | Filter Cancel |  |  |
|                                    |               |  |  |

図 28 入力定義ファイルの選択

"Solid.inp"というファイルがありますので、これを選んで"OK"を押してください。

次に、サーバの設定を行います。advvis ウィンドウの"Server"→"Initialize"をクリックすると、サーバ設定ウィンドウが現れます(図 29)。

| Server Module Setting Dialog          Master Server       Iocalhost         Number of Slaves:       I         I       Port(CM):         Host List         I | Port(MS): 33333                                |
|----------------------------------------------------------------------------------------------------|------------------------------------------------|
|                                                                                                    | ▲ Insert Append Remove Clear File Save Save As |
| OK Cancel                                                                                                    |                                                |

図 29 サーバ設定ウィンドウ

ここでは、サーバを起動するマシンを入力します。すでに iAgent がサーバリストを用意 しているので、ここではそれを読み込みます。**ウィンドウ右側の"File"ボタンをクリック**し てください。ファイル選択ウィンドウが出てきます(図 30)。

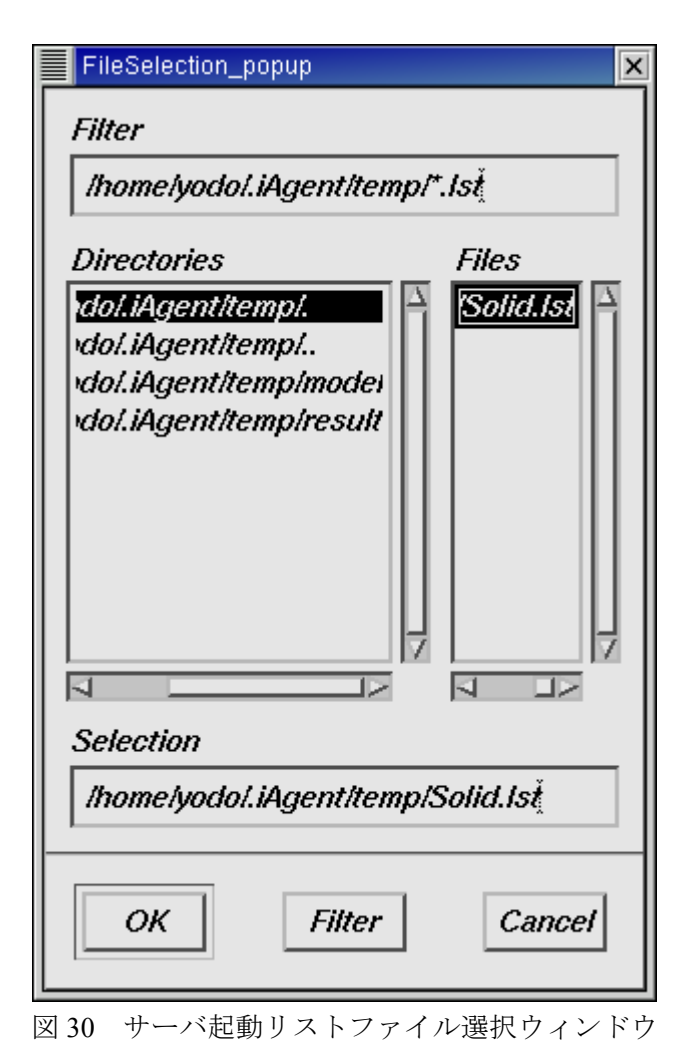

ここでは、"Solid.lst"ファイルを選択して、"OK"を押してください。サーバ設定ウィン

ドウ中央の"Host List"に、使用中のホスト名が追加されているのを確認して、"OK"を押し てください。

## モデル読み込み

モデルを読み込むには、advvis ウィンドウの"Server"→"Control"をクリックしてください。 サーバ接続ウィンドウが開きます(図 31)。